# JustSearch- Publication de décisions VS Aide rapide

A. Page d'accueil

| TRIBUNAL CANTONAL                 |                                      | DE FR                                            |
|-----------------------------------|--------------------------------------|--------------------------------------------------|
|                                   | Réinitiali                           | ser — Sauvegarder — Charger — Partager <b>3.</b> |
| 1. Q Rechercher                   |                                      | Correspondance exacte 2.                         |
| Tribunat                          | Date de décision 🗸 🗸 🗸               | Date de publication                              |
| <b>4.</b> Loi ~                   | Instance ×                           | Nature juridique 🗸                               |
| Langue du document 🗸 🗸            | Mots-clés numéro d'affaire 🗸 🗸 🗸 🗸 🗸 | Mots-clés jurivoc 🗸                              |
| Moins de filtres —                |                                      |                                                  |
|                                   |                                      |                                                  |
|                                   |                                      |                                                  |
|                                   |                                      |                                                  |
|                                   |                                      |                                                  |
|                                   |                                      |                                                  |
|                                   |                                      |                                                  |
|                                   |                                      |                                                  |
|                                   |                                      |                                                  |
|                                   |                                      |                                                  |
| 6.                                |                                      |                                                  |
| Aide rapide Documentation Contact |                                      | Développé par Arcanite                           |

# A1. Champ de recherche

Entrez vos termes de recherche ici. Pour affiner la recherche, il est possible d'utiliser des opérateurs complexes de recherche (pour plus de détails, voir la Documentation Utilisateur, rubrique "Opérateurs"). Le comportement par défaut quand plusieurs termes de recherche sont entrés séparés d'un espace est le "ET" logique, c'est-à-dire que tous les termes doivent être présents dans le document.

# A2. Correspondance exacte

Par défaut, le moteur de recherche fonctionne par concordance exacte des termes, c'est-à-dire qu'il ne va pas étendre les résultats de recherche à des termes ayant une orthographe similaire. Des erreurs d'accent ou de majuscule ne sont donc pas corrigées. Pour effectuer une recherche avec les termes exactes dans l'ordre fourni, il faut cocher la case "Correspondance exacte".

Exemple : la recherche *société anonyme* retournera tous les documents contenant les mots "société" et "anonyme" quelque part dans le texte. Si vous souhaitez que ces deux mots soient toujours associés, il est nécessaire de cocher la case "Correspondance exacte". Alors, seuls les documents contentant l'expression "société anonyme" seront retournés.

### A3. Actions supplémentaires

Plusieurs options sont à votre disposition, vous permettant de partager ou sauvegarder la recherche actuelle, réinitialiser celle-ci, ou charger une recherche sauvegardée précédemment.

#### A4. Filtres

Afin d'affiner la recherche, de nombreux filtres sont à votre disposition. Ceux-ci permettent de restreindre la recherche (en filtrant par tribunal, date de décision, date de publication, etc.) ou d'élargir la recherche (par exemple avec les mots-clés du Jurivoc permettant de chercher aussi les synonymes).

Pour utiliser un filtre, cliquez sur le champ correspondant et sélectionnez-le ou les éléments voulus. Pour l'enlever, cliquez sur la petite croix. Pour plus de détails, voir la documentation utilisateur, rubrique "Filtres".

A5. Changer la langue Pour changer la langue de la plateforme JustSearch, utilisez les boutons DE et FR pour respectivement l'allemand et le français.

#### A6. Liens externes

Des liens externes vers la documentation utilisateur et les informations de contact sont disponibles dans le pied de page.

# B. Résultats de recherche

| • bail OR (ferme agricole)                                                                | Correspondance exac         |                                                                            |  |
|-------------------------------------------------------------------------------------------|-----------------------------|----------------------------------------------------------------------------|--|
|                                                                                           |                             |                                                                            |  |
| Tribunal TD Sion ~ X                                                                      | Date de décision            | <ul> <li>Date de publication</li> </ul>                                    |  |
| Loi v                                                                                     | Instance C1 Civil ordinaire | × Nature juridique                                                         |  |
| Langue du document 🔹 🗸                                                                    | Rechercher une instance     | Mots-clés jurivoc                                                          |  |
| Moins de filtres —                                                                        |                             |                                                                            |  |
|                                                                                           | A1 Droit public ordinaire   | $\wedge$                                                                   |  |
|                                                                                           | A2 Droit public autres      | 0                                                                          |  |
| nbre d'éléments: 5 -                                                                      | A3 Pénal administratif      | 0                                                                          |  |
| suidis                                                                                    | C1 Civil ordinaire          | 14 <b>4.</b>                                                               |  |
| TDSIO-20131011-C1-13-17-20140812-161.p                                                    | d 🗌 C2 Civil autres         | 8                                                                          |  |
| Décidé le Publié le Tribunal Nature juridique<br>11/10/2013 12/08/2014 TD Sion Droit réel | C3 Incident                 | 1                                                                          |  |
|                                                                                           | C3 Recours                  | 0                                                                          |  |
| Page 9<br>Les contrats de <mark>bail à ferme agricole</mark> pour les cultures pérennes   | (c 🗌 FI Droit fiscal        | <sup>0</sup><br>ur de longues durées. [] Cette lacune doit être comblée en |  |
| permettant la constitution d'un droit de superficie sur des plan                          | e.                          | que <mark>agricole</mark> , p. 4625).                                      |  |

Lorsqu'une recherche est lancée, les résultats s'affichent dans une liste en dessous séparée en plusieurs pages. Il est possible de modifier le nombre d'éléments par page affiché (1) ainsi que l'ordre selon lequel les résultats sont triés (2). Le nombre total de résultats est affiché (3). Lors de l'application de certains filtres, il est possible de prévisualiser le nombre de résultats correspondants (4). Le bouton "Exporter" (5) vous permet de télécharger un tableau avec la liste des résultats et leurs méta-données.

| dé le       | Publié le          | Tribunal        | Nature juridique             | Instance                    | Langue           | Numéro d'affaire      | 2.                    |                                     |                   |
|-------------|--------------------|-----------------|------------------------------|-----------------------------|------------------|-----------------------|-----------------------|-------------------------------------|-------------------|
| /04/2021    | 12/07/2021         | TD Sion         | Autres obligations           | C1 Civil ordinaire          | Français         | C1 18 65              | >                     |                                     |                   |
|             |                    |                 |                              |                             |                  |                       |                       |                                     |                   |
|             |                    |                 |                              |                             |                  |                       |                       |                                     |                   |
| ige 38      | •                  |                 |                              |                             |                  |                       | 3.                    |                                     |                   |
|             | a indiqué avo      | ir signé un cor | ttrat de bail à loyer avec X | c en janv                   | rier 2013 seuler | ment (V               | , R. 219, p. 1264). [ | Le bail produit par X               | en piè            |
| (p. 317) in | dique que le début | du bail remor   | tait au 1er [] août 2008     | et la fin du bail au 1er ac | oût 2013, soit 6 | 1 mois. [] Le raisonn | ement de X            | , qui soutient que les              | époux V-W         |
|             | and the labor      | du contrat de   | bail prétendument établi     | , vécu 100 mois dans l'a    | ppartement de    | [] D'après X          | , le bail à loye      | r simulé <u>fixait i</u> nitalement | une durée de bail |
|             | ont, sur la base   |                 |                              |                             |                  |                       |                       |                                     |                   |

Chaque résultat a un titre (1) et des méta-données (2). Celles-ci peuvent être utilisées en tant que filtre de recherche en cliquant dessus. Pour chaque résultat, un ou plusieurs extraits contenant le ou les termes de recherche (en surbrillance) sont affichés (3). Pour accéder au document complet, cliquez sur son titre (1). Vous pouvez accéder automatiquement à la page de l'extrait dans le document en cliquant sur le bouton de page (4). Pour circuler entre les extraits, utilisez les flèches (5).

# C. Page de document

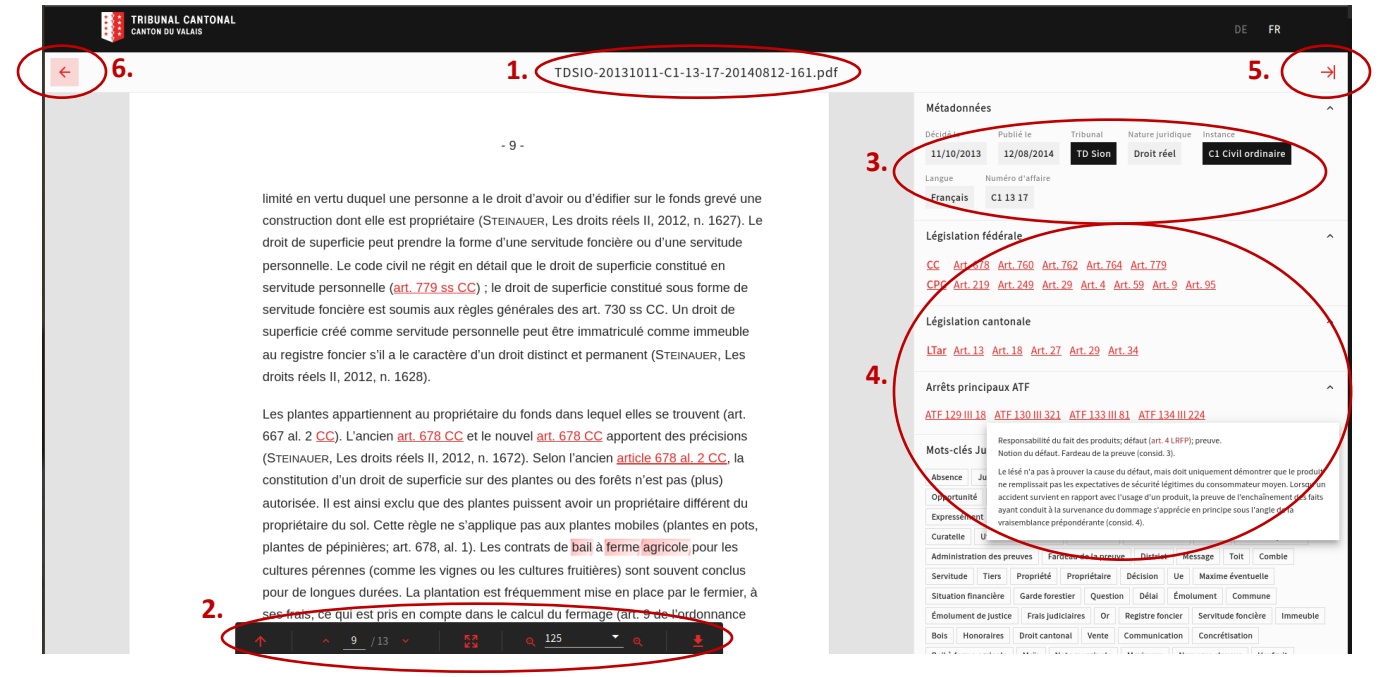

Quand vous accéder à un résultat, le document est reproduit dans le lecteur avec les termes de recherche ainsi que l'anonymisation en surbrillance et les références aux normes en hyperlien dans le texte. Le titre du document est visible en haut de page (1). Pour zoomer, passer en mode plein-écran, télécharger ou imprimer le document original, utilisez la barre d'options (2).

Le panneau de droite contient toutes les méta-données de la décision (3), les articles de lois référencés dans le document ainsi que les mots-clés du jurivoc (4). Il est possible de prévisualiser un article de loi en passant la souris dessus. Un bouton en haut à droite (5) est disponible pour réduire le panneau.

Pour revenir à la liste des résultats de la recherche, utiliser le bouton en haut à droite (6).

Pour plus de détails et d'informations sur l'utilisation de la plateforme JustSearch, veuillez consulter la Documentation Utilisateur (lien dans le pied de page du site).